Istruzioni per l'installazione di Azure Istruzioni

Anno: 2025

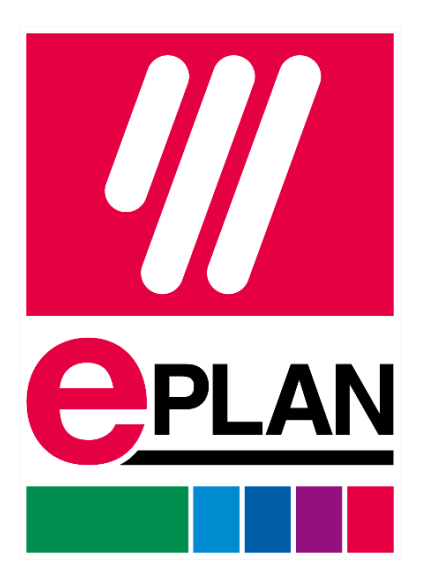

EPLAN srl Informazioni tecniche

# Indice dei contenuti

| equisiti di sistema5    |
|-------------------------|
| Requisiti di rete       |
| Hardware                |
| struzioni passo passo6  |
| Istruzioni passo passo6 |
| Accesso a Azure         |
| Accesso a Azure         |
| Accesso a Azure         |

Copyright © 2024 EPLAN GmbH & Co. KG

EPLAN GmbH & Co. KG non si assume alcuna responsabilità per errori tecnici o di stampa o per difetti nelle presenti informazioni tecniche e non può essere ritenuta responsabile per eventuali danni che possono derivare direttamente o indirettamente dalla consegna, dalle prestazioni e dall'uso di questo materiale.

Questo documento contiene informazioni legalmente protette e soggette a copyright, al diritto d'autore e al diritto di proprietà intellettuale.

Il contenuto di questo sito web è soggetto al diritto dei marchi, del design e ad altre disposizioni di legge. Tutti i diritti sono protetti. Questo documento o parti di esso non possono essere riprodotti in nessuna forma o con nessun mezzo senza il previo consenso di EPLAN GmbH & Co.

Il software descritto in questo documento è soggetto a un contratto di licenza e, se del caso, ad altre disposizioni contrattuali. L'uso e la riproduzione del software sono consentiti solo in conformità al presente contratto di licenza e alle altre disposizioni contrattuali in vigore.

RITTAL è un marchio registrato di Rittal GmbH & Co.

EPLAN, EPLAN Electric P8, EPLAN Fluid, EPLAN Preplanning, EPLAN Pro Panel, EPLAN Smart Wiring, EPLAN Smart Mounting, EPLAN Harness proD, EPLAN eVIEW, EPLAN eBUILD, EPLAN eMANAGE, EPLAN eSTOCK, EPLAN Engineering Configuration (EEC) e EPLAN Cogineer sono marchi registrati di EPLAN GmbH & Co. KG. EPLAN ERP/PDM Integration Suite (EPLAN EPIS) e EPLAN Smart Production Collection sono nomi di prodotti di EPLAN GmbH & Co KG.

Tutti gli altri nomi di prodotti e marchi sono marchi o marchi registrati dei rispettivi proprietari.

EPLAN utilizza il software open source 7-Zip (7z.dll), Copyright © di Igor Pavlov. Il codice sorgente di 7-Zip è soggetto alla GNU Lesser General Public Licence (LGPL). Il codice sorgente di 7-Zip e i dettagli di questa licenza sono disponibili sul sito web <u>http://www.7-zip.org.</u>

EPLAN utilizza il software open source Open CASCADE, Copyright © by Open CASCADE S.A.S. Il codice sorgente di Open CASCADE è soggetto alla GNU Lesser General Public Licence (LGPL). Il codice sorgente di Open CASCADE e i dettagli di questa licenza sono disponibili sul sito web <u>http://www.opencascade.org.</u>

EPLAN fornisce una funzione di importazione che utilizza ECLASS. L'utilizzo dello standard ECLASS è soggetto a licenza e richiede la registrazione e il download dal portale di download: <u>http://www.eclassdownload.com.</u>

EPLAN utilizza la libreria dotNetRDF ©: <u>http://www.dotnetrdf.org.</u> Copyright (c) 2009-2013 dotNetRDF Project <u>(dotnetrdf-develop@lists.sf.net)</u>. Il codice sorgente è soggetto alla licenza MIT: https://opensource.org/licenses/MIT

EPLAN utilizza Google Chromium ©. <u>https://www.chromium.org</u>, Copyright © 2015 The Chromium Authors. Il codice sorgente è soggetto alla licenza BSD.

EPLAN utilizza il Chromium Embedded Framework ©.

https://bitbucket.org/chromiumembedded/cef, Copyright © 2008-2020 Marshall A. Greenblatt. Parti di esso Copyright © 2006-2009 Google Inc. Il codice sorgente è soggetto alla licenza BSD.

EPLAN utilizza CEFSharp ©. https://cefsharp.github.io, Copyright © Gli autori di CefSharp. Il codice sorgente è soggetto alla licenza BSD.

EPLAN utilizza Microsoft Unity ©. https://github.com/unitycontainer/unity, Copyright © Microsoft. II codice sorgente è soggetto alla licenza Apache, versione 2.0.

Questa applicazione contiene software Open Design Alliance in base a un contratto di licenza con Open Design Alliance. Open Design Alliance Copyright © 2002-2020 di Open Design Alliance. Tutti i diritti riservati.

EPLAN utilizza la libreria PDFlib, versione 9.2.0, Copyright © by PDFlib GmbH. Tutti i diritti riservati.

EPLAN utilizza la libreria PLOP, versione 5.3p1, Copyright © by PDFlib GmbH. Tutti i diritti riservati.

La parte di gestione delle licenze di questa Applicazione per licenziatari si basa su uno o più dei seguenti copyright: Sentinel® RMS, © 2005 SafeNet, Inc, tutti i diritti riservati, e Sentinel® EMS, © 2009 SafeNet, Inc, tutti i diritti riservati. Sentinel® è un marchio registrato di SafeNet, Inc.

EPLAN utilizza il software open source QR code generator library. <u>https://www.nayuki.io/page/qr-code-generator-library</u>, Copyright © di Project Nayuki. Il codice sorgente è soggetto alla licenza MIT.

I testi completi delle licenze open source sopra citate sono disponibili nel seguente file (per i programmi on-premises) <directory di installazione> <bin>Licenza.txt

I testi completi delle licenze per le applicazioni e i servizi EPLAN Cloud sono disponibili al seguente link: https://goto.eplan.com/EplanCloudLicTxt.

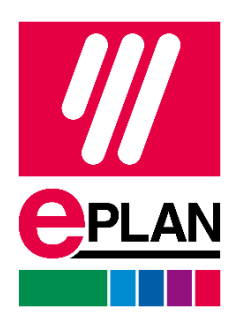

EPLAN SRL Via Niccolo' Machiavelli 4/6 20096 – Pioltello (MI) Telefono: +39 022504812 Info@eplan.it - www.eplan.it

# Istruzioni per l'installazione di Azure

# Requisiti di sistema

L'installazione del software richiede i diritti di amministratore del client.

\* L'attuale app Azure non può più essere installata su Windows 7.

## Requisiti di rete

I valori minimi richiesti sono:

- Larghezza di banda: min. 50 Mbit/s (con max. 12 partecipanti)
- Latenza: max. 30 ms
- \* Le applicazioni utilizzate richiedono connessioni al di fuori del proxy.

## Hardware

Si consiglia di utilizzare due monitor per una visualizzazione migliore delle informazioni e un paio di cuffie con microfono incorporato

# Istruzioni passo passo

## Scaricare Windows App

- 1. Fare clic sul seguente link: https://apps.microsoft.com/detail/9n1f85v9t8bn?hl=it-it&gl=US
- 2. Scaricare il file dell'applicazione Windows App
- 3. Installare il file .exe

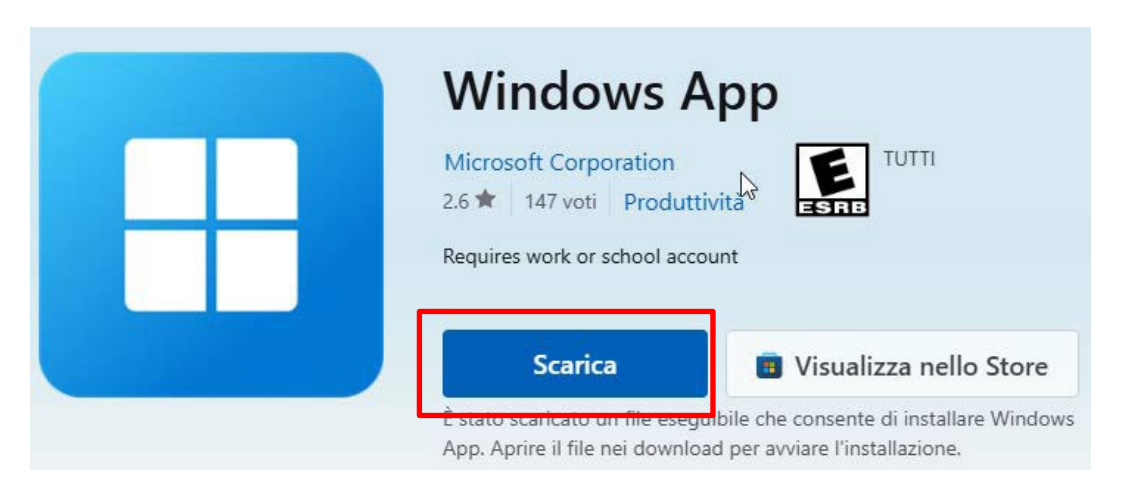

## 4. Aprire Windows App

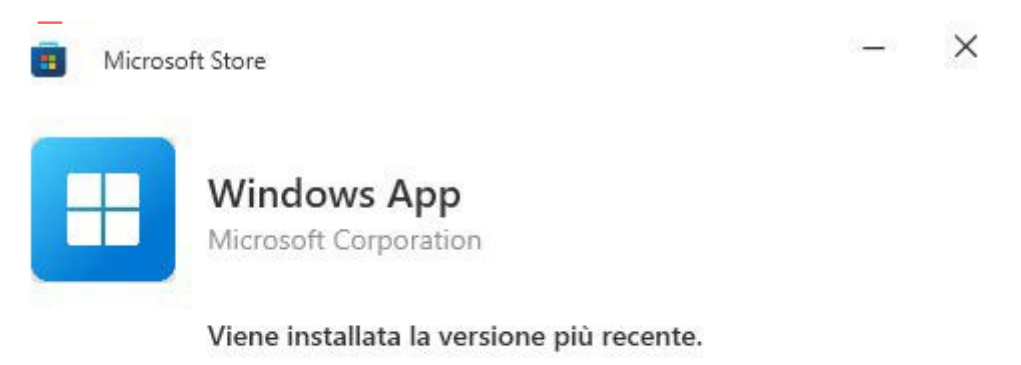

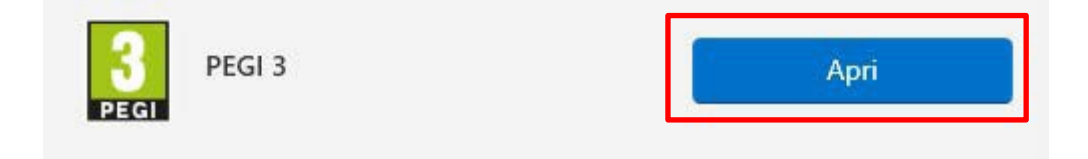

- 5. Proseguire con le operazioni:
  - Selezionare "l'Account"

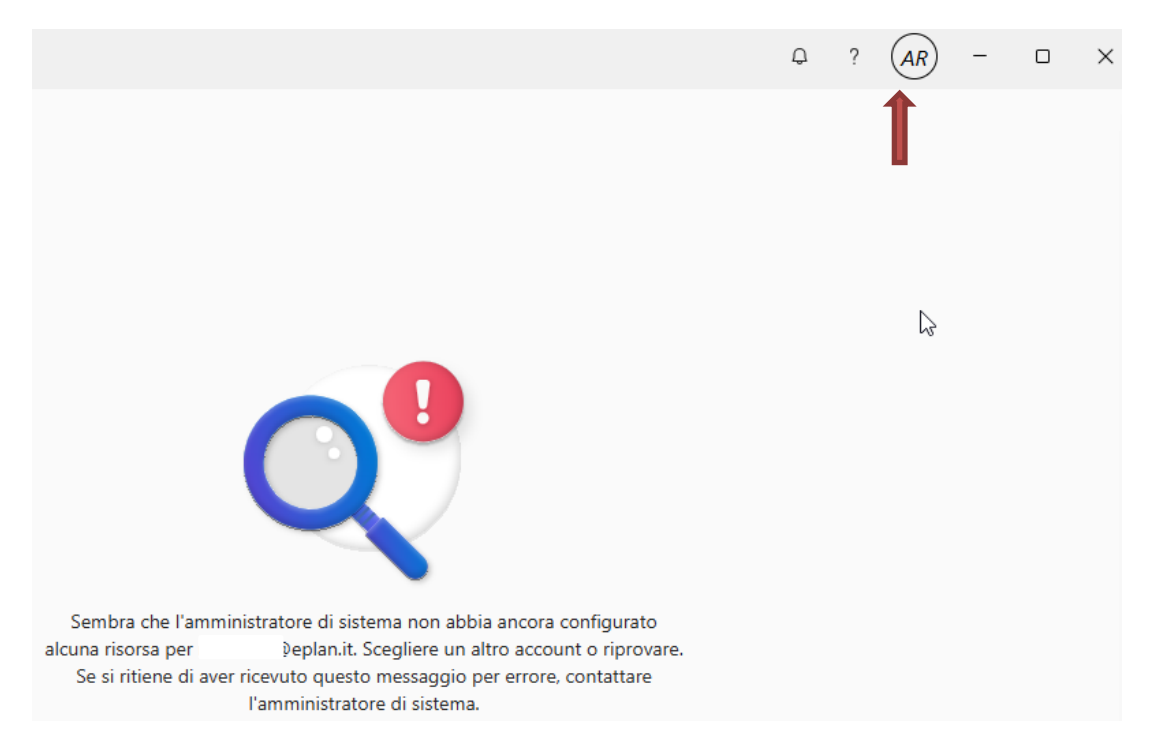

6. Proseguire con le operazioni:Selezionare "Accedi con un altro Account"

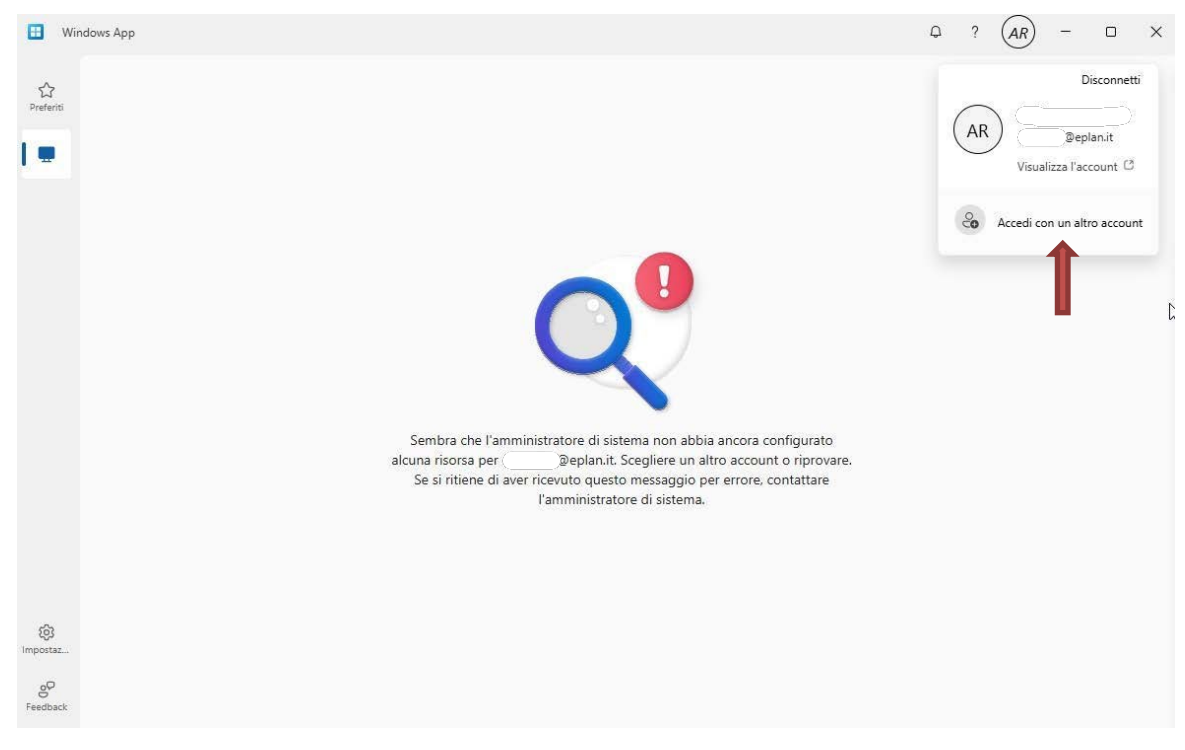

## Accesso

Per accedere alla macchina virtuale il giorno del corso.

1. Inserire le proprie credenziali di accesso, che saranno comunicate dal docente prima del corso:

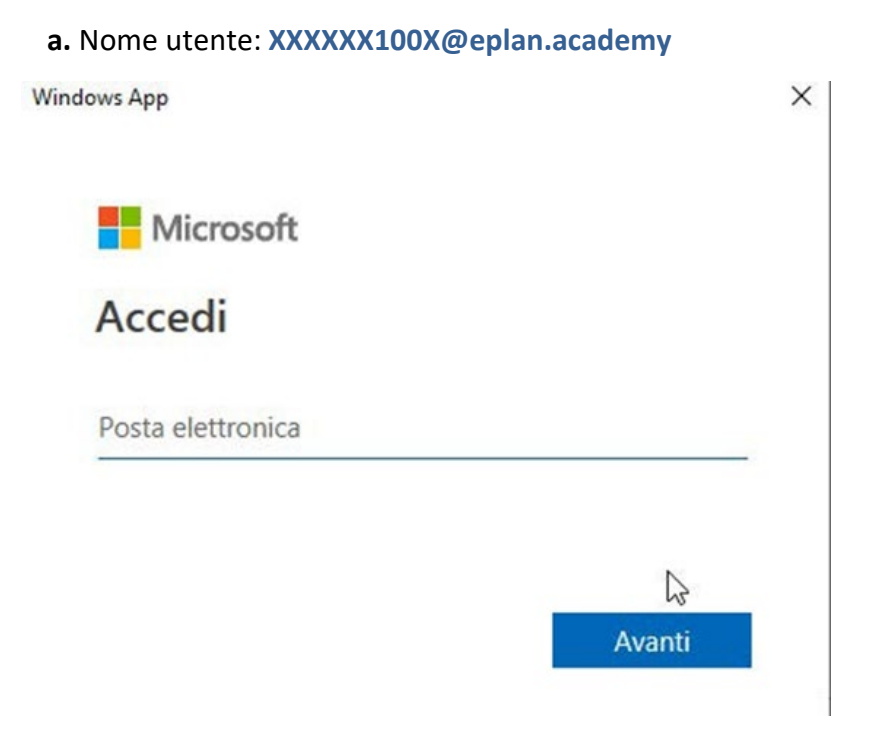

**2.** Accedere alla classe

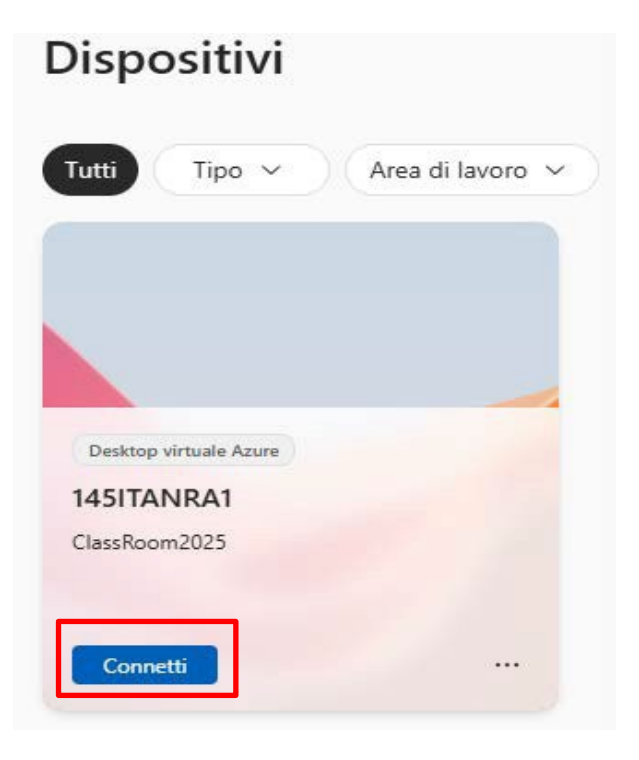

Inserire la Password
b. Sarà fornita dal docente il giorno del corso

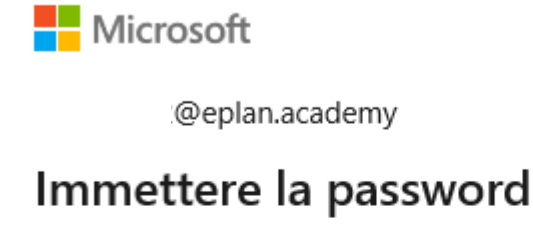

Password

Ho dimenticato la password

Accedi con un altro account

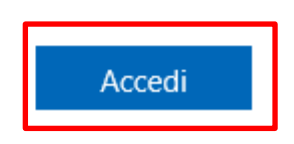

4. Attendere il caricamento della Classe Virtuale Immettere nuovamente la Password ricevuta

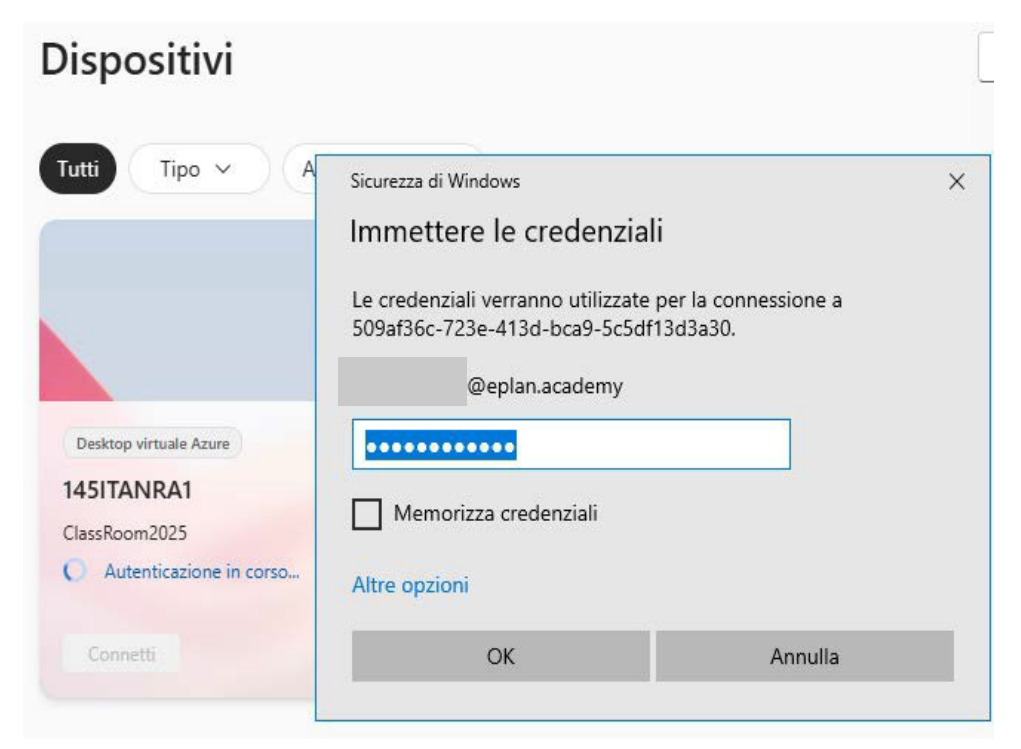

.

5. Attendere il caricamento della Macchina Virtuale

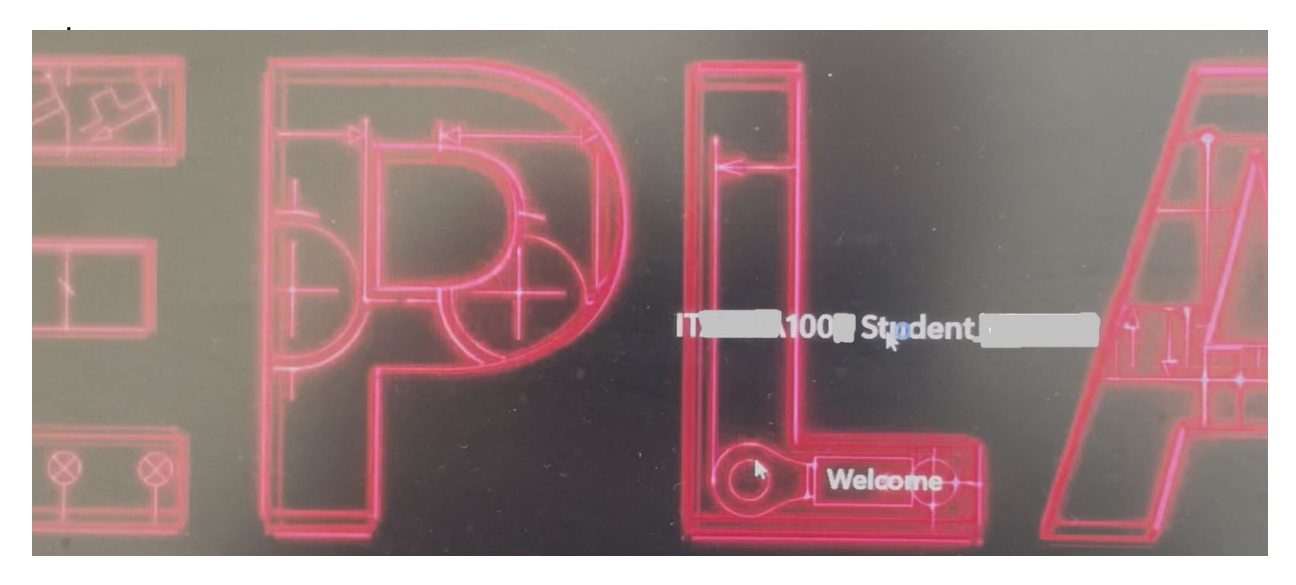

6. Per disconnettersi della Macchina Virtuale, cliccare sulla «X» rossa in alto a destra , e premere OK.

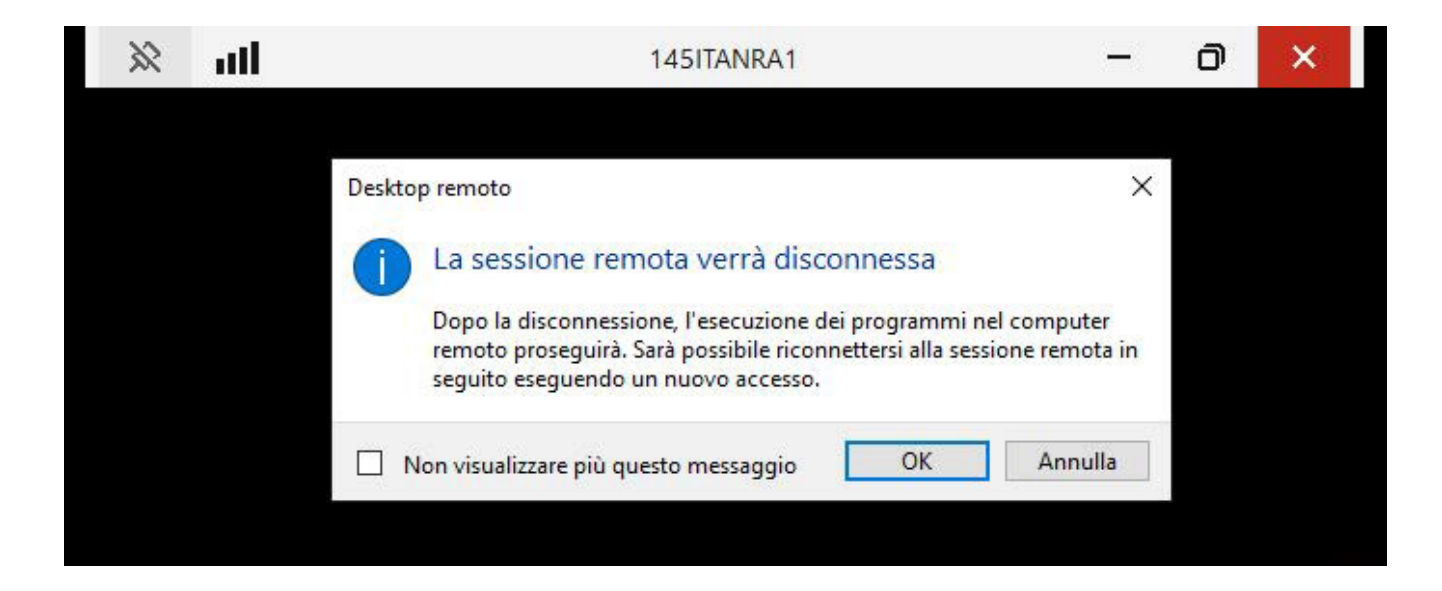